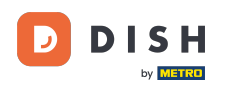

i

Witamy w panelu DISH Reservation . W tym samouczku pokażemy Ci, jak zarządzać ustawieniami rezerwacji.

| <b>DISH</b> RESERVATION   |                                                  |                           |                            |                              | <b>*</b> • | Test Bis   | tro Trainir | ng 🕤          | **         |        |
|---------------------------|--------------------------------------------------|---------------------------|----------------------------|------------------------------|------------|------------|-------------|---------------|------------|--------|
| Reservations              | Have a walk-in customer? Re<br>reservation book! | eceived a reservation rec | uest over phone / email? [ | Don't forget to add it to yo | our        | WALK-II    |             | DD RESERVA    |            |        |
| 🍽 Table plan              | (                                                |                           | Thu, 28 Sep - T            | hu, 28 Sep                   |            |            |             |               |            |        |
| 🎢 Menu                    |                                                  |                           |                            |                              |            |            |             |               |            |        |
| 🚢 Guests                  | There is <b>1</b> active limit config            | ured for the selected tim | ne period                  |                              |            |            |             | Show          | more 🗸     |        |
| Seedback                  |                                                  |                           |                            |                              |            |            |             |               |            |        |
| 🗠 Reports                 | All                                              | ⊖ Completed               | ⊖Upcoming                  | ⊖ Cancelled                  |            | 0          | <b>**</b> 0 | <b>F</b> 0/49 |            |        |
| 🌣 Settings 👻              |                                                  |                           |                            |                              |            |            |             |               |            |        |
|                           |                                                  |                           | No reservat                | ions available               |            |            |             |               |            |        |
|                           | Drint                                            |                           |                            |                              |            |            |             |               |            |        |
|                           | Plint                                            |                           |                            |                              |            |            |             |               |            |        |
| Pause online reservations | Designed by Hospitality Digital GmbH.            | All rights reserved.      |                            |                              | FAQ   Te   | rms of use | Imprint     | Data privacy  | Privacy Se | ttings |

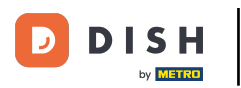

### • Najpierw przejdź do Ustawień w menu po lewej stronie.

| <b>DISH</b> RESERVATION                                |                                              |                              |                            |                              | <b>≜•</b> 1 | Test Bistr | ro Trainin     | g 🕤   1       | <u> 취</u> ~ |        |
|--------------------------------------------------------|----------------------------------------------|------------------------------|----------------------------|------------------------------|-------------|------------|----------------|---------------|-------------|--------|
| Reservations                                           | Have a walk-in customer<br>reservation book! | ? Received a reservation re  | equest over phone / email? | Don't forget to add it to yo | our         | WALK-IN    |                | DD RESERVAT   |             |        |
| Ħ Table plan                                           | <ul> <li>•</li> </ul>                        |                              | Thu, 28 Sep - <sup>-</sup> | Thu, 28 Sep                  |             |            |                | <b>#</b>      |             |        |
| ¶ Menu                                                 |                                              |                              |                            |                              |             |            |                |               |             |        |
| 🐣 Guests                                               | There is <b>1</b> active limit co            | nfigured for the selected ti | me period                  |                              |             |            |                | Show r        | nore 🗸      |        |
| Seedback                                               |                                              |                              |                            |                              |             |            |                |               |             |        |
| 🗠 Reports                                              | All                                          | ⊖ Completed                  |                            | ⊖ Cancelled                  |             | 0          | <b>*\$</b> * 0 | <b>F</b> 0/49 |             |        |
| 💠 Settings 👻                                           |                                              |                              |                            |                              |             |            |                |               |             |        |
| 𝔗 Integrations                                         |                                              |                              | No reserva                 | tions available              |             |            |                |               |             |        |
|                                                        | Print                                        |                              |                            |                              |             |            |                |               | 6           | 5      |
| Too many guests in house?<br>Pause online reservations | Designed by Hospitality Digital G            | nbH. All rights reserved.    |                            |                              | FAQ   Terms | of use     | Imprint        | Data privacy  | Privacy Se  | ttings |

DISH Rezerwacja - 19 Panel administracyjny: Ustawienia - Rezerwacje

## • Następnie wybierz Rezerwacje .

DISH

by METRO

D

| DISH RESERVATION          |                                              |                             |                            |                               | <b>*</b> • | Test Bist | tro Trainir    | ng 🕤          | <u> 4</u><br>4<br>4<br>7<br>4<br>7<br>4 |        |
|---------------------------|----------------------------------------------|-----------------------------|----------------------------|-------------------------------|------------|-----------|----------------|---------------|-----------------------------------------|--------|
| Reservations              | Have a walk-in customer<br>reservation book! | ? Received a reservation re | equest over phone / email? | Don't forget to add it to you | ur         | WALK-IN   |                | DD RESERVA    | TION                                    |        |
| 🎮 Table plan              |                                              |                             | Thu 29 Con                 | Thu 29 Sop                    |            |           |                | -             |                                         |        |
| 🎢 Menu                    |                                              |                             | mu, 20 3ep -               | ind, 20 36p                   |            |           |                |               |                                         |        |
| 🛎 Guests                  | There is <b>1</b> active limit cor           | figured for the selected ti | me period                  |                               |            |           |                | Show          | more 🗸                                  |        |
| Feedback                  |                                              |                             |                            |                               |            |           |                |               |                                         |        |
| 🗠 Reports                 | All                                          | ⊖ Completed                 | ⊖ Upcoming                 | ○ Cancelled                   |            | 0         | <b>&amp;</b> 0 | <b>Ħ</b> 0/49 |                                         |        |
| 🌣 Settings 👻              |                                              |                             |                            |                               |            |           |                |               |                                         |        |
| () Hours                  |                                              |                             |                            |                               |            |           |                |               |                                         |        |
| Reservations              |                                              |                             |                            |                               |            |           |                |               |                                         |        |
| A Tables/Seats            |                                              |                             |                            |                               |            |           |                |               |                                         |        |
| 🛱 Reservation limits      |                                              |                             |                            |                               |            |           |                |               |                                         |        |
| % Offers                  |                                              |                             |                            |                               |            |           |                |               |                                         |        |
| ♠ Notifications           |                                              |                             | No reserva                 | tions available               |            |           |                |               |                                         |        |
| 🛠 Account                 |                                              |                             |                            |                               |            |           |                |               |                                         |        |
| 𝚱 Integrations            | Print                                        |                             |                            |                               |            |           |                |               | 6                                       |        |
| Too many guests in house? | Designed by Hospitality Digital Gr           | bH. All rights reserved.    |                            |                               | FAQ   Terr | ms of use | Imprint        | Data privacy  | Privacy Se                              | ttings |

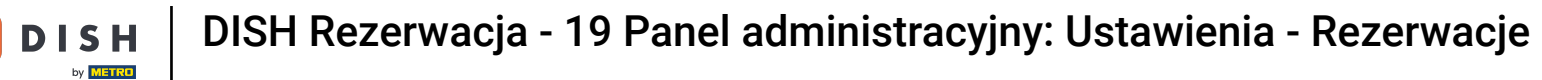

### Jesteś teraz w ustawieniach rezerwacji.

| <b>DISH</b> RESERVATION                               |                                                                                                    | 🌲 Test Bistro Training 🕤 🛛 丸 🕞                                                                           |
|-------------------------------------------------------|----------------------------------------------------------------------------------------------------|----------------------------------------------------------------------------------------------------|
| Reservations                                          | CHANNELS                                                                                                    | LEAD TIME                                                                                                |
| 🖻 Table plan                                          | Through which channels would you like to receive online reservations?                                                                | How many days in advance can a reservation be made?                                                      |
| 🎙 Menu                                                |                                                                                                    | How much notice is needed for an online reservation?                                                     |
| 📇 Guests                                              | Online Widget Reserve with Eacebook                                                                                                  | 2.0 hours                                                                                                |
| eedback                                               | Activate now                                                                                                    | ADMINISTRATION                                                                                           |
| 🗠 Reports                                             |                                                                                                    | Up to what group size would you like reservations to be automatically confirmed?                         |
| Settings •                                            | G                                                                                                    | 6 people 🔹                                                                                               |
| Reservations                                          | Reserve with Google                                                                                                    | Would you like to allow your guests to select the area they are seated in themselves?                    |
| 🛱 Tables/Seats                                        |                                                                                                    | Yes •                                                                                                    |
| <ul><li>Reservation limits</li><li>% Offers</li></ul> | You don't want to receive any reservations via your DISH Website<br>anymore? With one click, you can disable the DISH Reservation in | ENGAGEMENT                                                                                               |
| ♠ Notifications                                       | DISH Website!                                                                                                    | How many minutes/hours in advance would you like to remind your guests about their upcoming reservation? |
| \land Account                                         |                                                                                                    | 2.0 hours in advance 🔹                                                                                   |
| ${\cal O}$ Integrations                               | CAPACITY                                                                                                    | Would you like to receive feedback from your guests about their dining experience?                       |
| Too many guests in house?                             | What is the maximum group size for reservations via the reservation                                                                  | Yes •                                                                                                    |

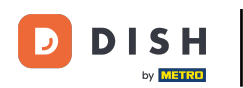

W sekcji kanały możesz zdecydować, przez które kanały chcesz otrzymywać rezerwacje. Aby to zrobić, kliknij na wyznaczony przełącznik.

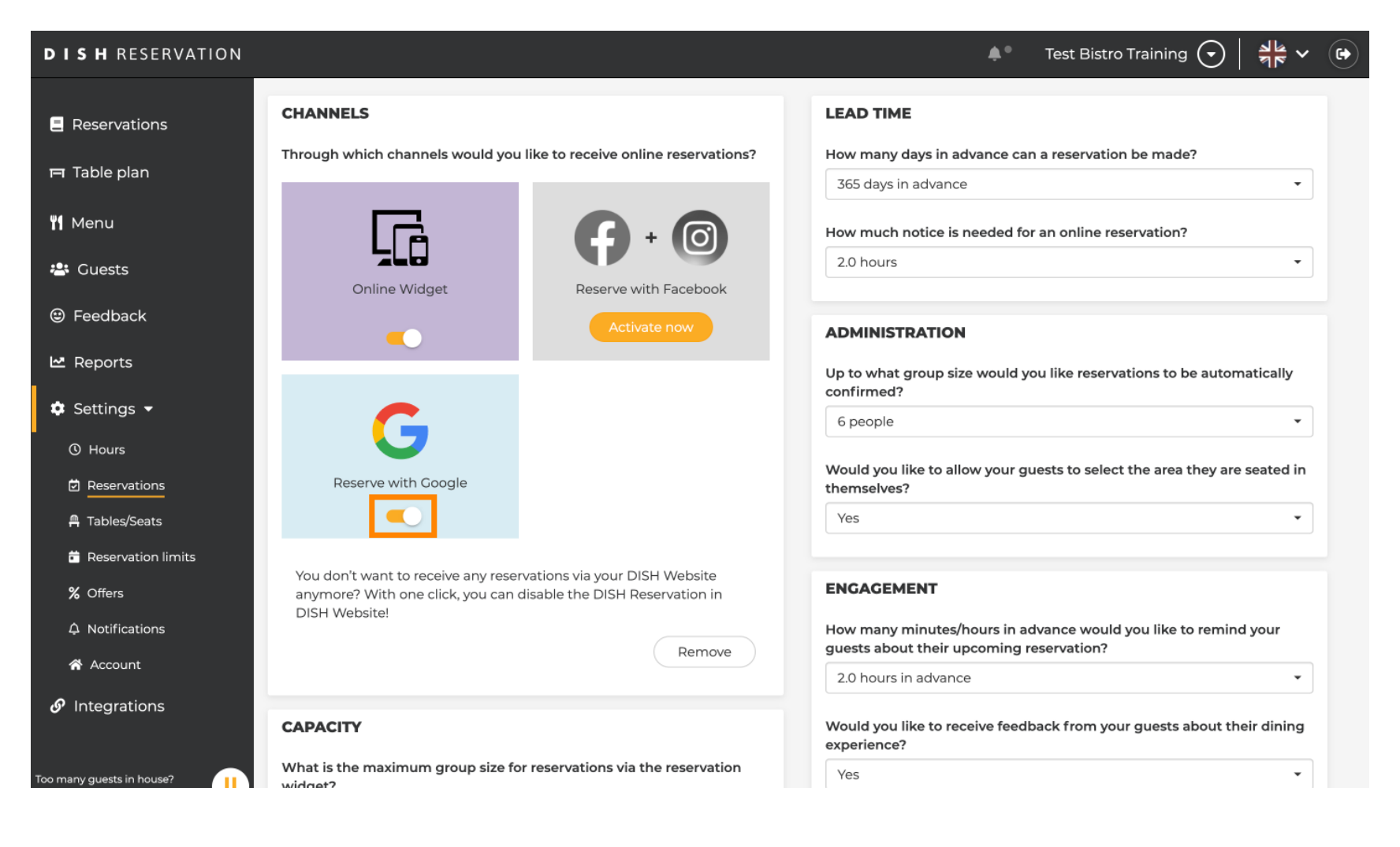

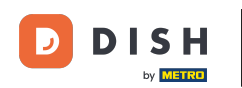

Sekcja czasu realizacji umożliwia skonfigurowanie, ile dni przed dokonaniem rezerwacji można ją dokonać i jak wcześnie trzeba czekać na rezerwację online.

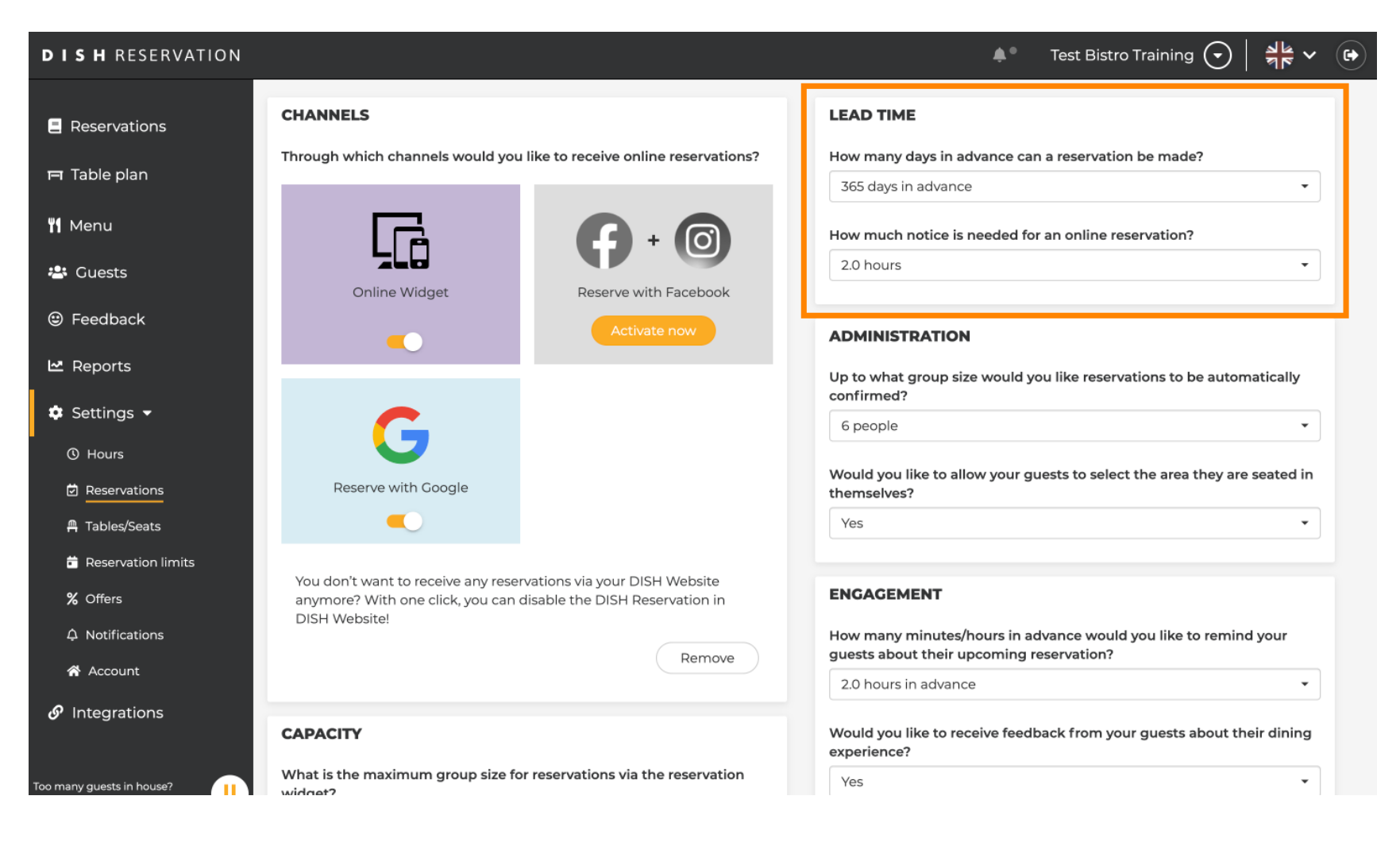

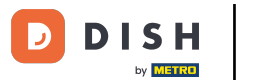

• W sekcji administracyjnej możesz dostosować wielkość grupy, po przekroczeniu której rezerwacje nie będą już automatycznie potwierdzane.

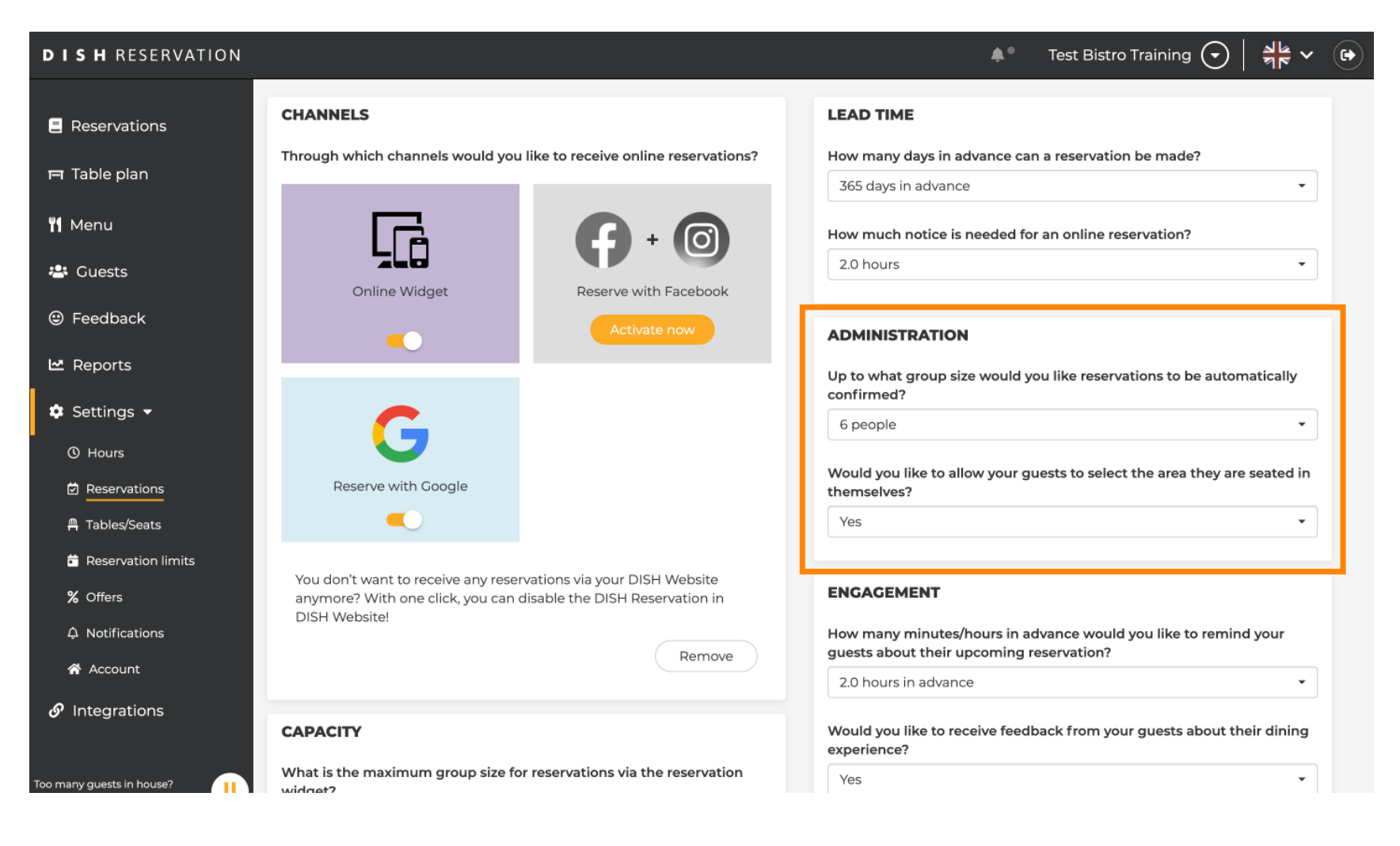

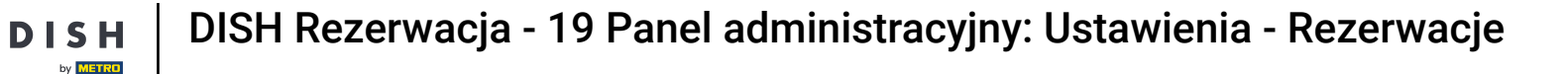

D

• W sekcji zaangażowania możesz ustawić, kiedy gość otrzyma przypomnienie o nadchodzącej rezerwacji, jeśli chcesz otrzymać opinię od gościa na temat jego doświadczenia.

| <b>DISH</b> RESERVATION                    |                                                                                   |                                                                 | <b>*</b> *                                                    | Test Bistro Training 🕤 🛛                    | ** * •     |
|--------------------------------------------|-----------------------------------------------------------------------------------|-----------------------------------------------------------------|---------------------------------------------------------------|---------------------------------------------|------------|
| Reservations                               |                                                                                   |                                                                 | Up to what group size would ye confirmed?                     | ou like reservations to be automa           | atically   |
| 🛏 Table plan                               | G                                                                                 |                                                                 | 6 people                                                      |                                             | -          |
| 🎢 Menu                                     | Reserve with Google                                                               |                                                                 | Would you like to allow your gut themselves?                  | Jests to select the area they are s         | seated in  |
| 🐣 Guests                                   |                                                                                   |                                                                 | Yes                                                           |                                             | <b>•</b>   |
| e Feedback                                 | You don't want to receive any reserv<br>anymore? With one click, you can d        | vations via your DISH Website<br>isable the DISH Reservation in | ENGAGEMENT                                                    |                                             |            |
| 🗠 Reports                                  | DISH Website!                                                                     | Remove                                                          | How many minutes/hours in ac<br>guests about their upcoming r | dvance would you like to remind eservation? | your       |
| 🌣 Settings 👻                               |                                                                                   |                                                                 | 2.0 hours in advance                                          |                                             | <b>_</b>   |
| () Hours                                   | CAPACITY                                                                          |                                                                 | Would you like to receive feed!<br>experience?                | back from your guests about the             | ir dining  |
| ☑ Reservations ▲ Tables/Seats              | What is the maximum group size for widget?                                        | reservations via the reservation                                | Yes                                                           |                                             | •          |
| Reservation limits                         | 10 people                                                                         | •                                                               |                                                               |                                             |            |
| % Offers                                   | What is the minimum group size for widget?                                        | reservations via the reservation                                | COMMUNICATE WITH YOU                                          |                                             | VIDGET     |
| ↓ Notifications                            | 1 person                                                                          |                                                                 | Make sure you communicate in                                  | nportant information to your gues           | sts before |
| 🛠 Account                                  |                                                                                   |                                                                 | they make a reservation. It will k                            | e displayed in the last step of the         | widget.    |
| ${ {oldsymbol {\mathscr O}}}$ Integrations | What is the duration of a visit at your<br>A table will be marked occupied for th | r restaurant?<br>nis period of time.                            |                                                               |                                             |            |
| Too many guests in house?                  | General setting                                                                   | 2.5 hours 👻                                                     |                                                               |                                             | 4          |

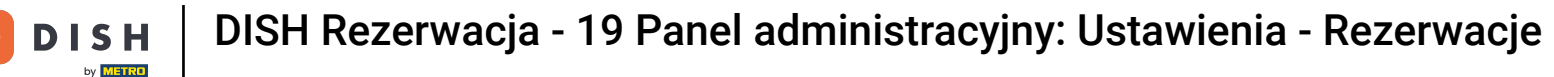

# • W sekcji pojemności możesz dostosować szczegóły dotyczące wielkości grupy oraz kilka opcji dotyczących czasu trwania rezerwacji.

| <b>DISH</b> RESERVATION                               |                                                                                                    |                                               | 🌲 🔹 Test Bistro Training 🕤 🛛 🎽 🖌 🕞                                                                                                    |
|-------------------------------------------------------|----------------------------------------------------------------------------------------------------|-----------------------------------------------|----------------------------------------------------------------------------------------------------|
| Reservations Table plan                               | <b>CAPACITY</b><br>What is the maximum group size for reservations<br>widget?                                                                    | via the reservation                           | Would you like to receive feedback from your guests about their dining experience?                                                                                       |
| 🎢 Menu 🚢 Guests                                       | 10 people<br>What is the minimum group size for reservations<br>widget?                                                                          | •<br>via the reservation                      | COMMUNICATE WITH YOUR GUESTS IN THE ONLINE WIDGET Additional information for your guests                                                                                 |
| ☺ Feedback<br>唑 Reports                               | l person<br>What is the duration of a visit at your restaurant?                                                                                  | •                                             | Make sure you communicate important information to your guests before<br>they make a reservation. It will be displayed in the last step of the widget.                   |
| <ul> <li>Settings -</li> <li>O Hours</li> </ul>       | General setting 2.5 hours                                                                                                    |                                               |                                                                                                    |
| ☑ Reservations A Tables/Seats                         | Show duration in guest confirmation and widg Would you like your guests to set the duration of                                                   | et<br>:heir stay?                             | <b>COVID-19 Guest Information</b><br>To record the contact details of all guests of a reservation, you can activate<br>here which data should be collected in the widget |
| <ul><li>Reservation limits</li><li>% Offers</li></ul> | If you select this, your guests will be able to change<br>you set by selecting their own duration in the widg<br>service durations do not apply. | the default duration<br>et. In this scenario, | Address                                                                                                    |
| 수 Notifications<br>谷 Account                          | No                                                                                                    | • •                                           | <ul> <li>Other guests names</li> <li>Other guests addresses</li> </ul>                                                                                                   |
| & Integrations                                        | 15 minutes                                                                                                    | • minute intervals:                           | <ul> <li>Other guests phone numbers</li> <li>Vaccination Status</li> </ul>                                                                                               |
| Too many guests in house?                             | BOOKING LIMIT                                                                                                    |                                               |                                                                                                    |

by METRO

• W sekcji Komunikuj się z gośćmi za pośrednictwem widżetu online możesz wyświetlać dodatkowe informacje, gdy gość dokonuje rezerwacji stolika za pośrednictwem widżetu.

| <b>DISH</b> RESERVATION  |                                                                                                    | 🜲 🔹 Test Bistro Training 🕤 🛛 🏄 🗸 🤇                                                                                                  |
|--------------------------|----------------------------------------------------------------------------------------------------|----------------------------------------------------------------------------------------------------|
|                          | What is the maximum group size for reservations via the reservation<br>widget?                                                                                                    | Yes •                                                                                                    |
| Reservations             | 10 people 🔹                                                                                                    |                                                                                                    |
| Ħ Table plan             | What is the minimum group size for reservations via the reservation                                                                                                    | COMMUNICATE WITH YOUR GUESTS IN THE ONLINE WIDGET                                                                                   |
| ¶ Menu                   | 1 person 👻                                                                                                    | Make sure you communicate important information to your guests before                                                               |
| 🐣 Guests                 | What is the duration of a visit at your restaurant?                                                                                                    | they make a reservation. It will be displayed in the last step of the widget.                                                       |
| 🙂 Feedback               | A table will be marked occupied for this period of time.                                                                                                    |                                                                                                    |
| 🗠 Reports                | General setting 2.5 hours -                                                                                                    |                                                                                                    |
| 💠 Settings 👻             | Show duration in guest confirmation and widget                                                                                                    | COVID-19 Guest Information                                                                                                    |
| () Hours                 | Would you like your guests to set the duration of their stay?                                                                                                    | To record the contact details of all guests of a reservation, you can activate<br>here which data should be collected in the widget |
| Reservations             | If you select this, your guests will be able to change the default duration<br>you set by selecting their own duration in the widget. In this scenario,<br>service durations do not apply. | □ Address                                                                                                    |
| 🛱 Tables/Seats           | No •                                                                                                    | Other guests names                                                                                                    |
| % Offers                 |                                                                                                    | Other guests addresses                                                                                                    |
| ♀ Notifications          | Should customers be able to reserve in 15, 30, or 60 minute intervals?                                                                                                    | -                                                                                                    |
| Account                  | 15 minutes 🔹                                                                                                    | Other guests phone numbers                                                                                                    |
|                          | BOOKING LIMIT                                                                                                    | Vaccination Status                                                                                                    |
| bo many guests in house? | Pace your guests. Set the max amount of guests allowed to book per interval                                                                                                    |                                                                                                    |

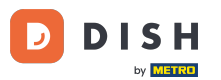

Ponadto możesz uczynić informacje o gościach COVID-19 obowiązkowymi podczas rezerwacji stolika za pośrednictwem widżetu, jeśli zajdzie taka potrzeba. Po prostu zaznacz pola wyboru dla informacji, które chcesz zebrać.

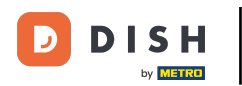

| <b>DISH</b> RESERVATION   |                                                                                                    | 🌲 🔹 Test Bistro Training 🕤 🛛 🏄 🖌 🕞                                                                                                  |
|---------------------------|----------------------------------------------------------------------------------------------------|----------------------------------------------------------------------------------------------------|
|                           | What is the maximum group size for reservations via the reservation widget?                                                                                                    | Yes 🔹                                                                                                    |
| Reservations              | 10 people -                                                                                                    |                                                                                                    |
| 🎮 Table plan              | What is the minimum group size for reservations via the reservation widget?                                                                                                    | COMMUNICATE WITH YOUR GUESTS IN THE ONLINE WIDGET                                                                                   |
| ¶¶ Menu                   | l person 👻                                                                                                    | Make sure you communicate important information to your guests before                                                               |
| 🐣 Guests                  | What is the duration of a visit at your restaurant?                                                                                                    | they make a reservation. It will be displayed in the last step of the widget.                                                       |
| Feedback                  | A table will be marked occupied for this period of time.                                                                                                    |                                                                                                    |
| 🗠 Reports                 | Ceneral setting 2.5 hours -                                                                                                    |                                                                                                    |
| 🌣 Settings 👻              | Show duration in guest confirmation and widget                                                                                                    | COVID-19 Guest Information                                                                                                    |
| () Hours                  | Would you like your guests to set the duration of their stay?                                                                                                    | To record the contact details of all guests of a reservation, you can activate<br>here which data should be collected in the widget |
|                           | If you select this, your guests will be able to change the default duration<br>you set by selecting their own duration in the widget. In this scenario,<br>service durations do not apply. | Address                                                                                                    |
| Reservation limits        | No                                                                                                    | Other guests names                                                                                                    |
| <b>%</b> Offers           |                                                                                                    | Other guests addresses                                                                                                    |
| ↓ Notifications           | Should customers be able to reserve in 15, 30, or 60 minute intervals?                                                                                                    |                                                                                                    |
| 😤 Account                 | 15 minutes 👻                                                                                                    | Other guests phone numbers                                                                                                    |
| 𝔗 Integrations            | BOOKING LIMIT                                                                                                    | Vaccination Status                                                                                                    |
| Too many guests in house? | Pace your guests. Set the max amount of guests allowed to book per<br>interval                                                                                                    |                                                                                                    |

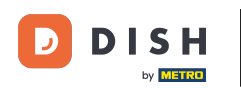

Sekcja limitu rezerwacji pozwala ustawić maksymalną liczbę gości, którzy mogą dokonać rezerwacji w danym przedziale. Użyj przycisku + Limit rezerwacji, aby ustawić nowy limit rezerwacji.

| <b>DISH</b> RESERVATION                   |                                                                                                    |                                                                          | •                                                         | <ul> <li>Test Bistro Training </li> </ul>                            | <u> </u>        |         |
|-------------------------------------------|----------------------------------------------------------------------------------------------------|--------------------------------------------------------------------------|-----------------------------------------------------------|----------------------------------------------------------------------|-----------------|---------|
| Reservations                              | What is the duration of a visit at your<br>A table will be marked occupied for th                                       | restaurant?<br>is period of time.                                        |                                                           |                                                                      | te waget.       |         |
| 🎮 Table plan                              | General setting                                                                                                    | 2.5 hours 🔹                                                              |                                                           |                                                                      |                 |         |
| 🌱 Menu                                    | Show duration in guest confirmat                                                                                        | ion and widget                                                           | COVID-19 Guest Informa                                    | tion                                                                 | h               |         |
| 🐣 Guests                                  | Would you like your guests to set the                                                                                   | duration of their stay?                                                  | To record the contact detain<br>here which data should be | ils of all guests of a reservation, you c<br>collected in the widget | an activate     |         |
| e Feedback                                | If you select this, your guests will be al<br>you set by selecting their own duratio<br>service durations do not apply. | ole to change the default duration<br>n in the widget. In this scenario, | Address                                                   |                                                                      |                 |         |
| 🗠 Reports                                 | No                                                                                                    | •                                                                        | Other guests names                                        |                                                                      |                 |         |
| 💠 Settings 👻                              | Should austemars he able to record                                                                                      | in 15, 70, ex 60 minute intervale?                                       | Other guests addresses                                    | s                                                                    |                 |         |
| () Hours                                  | 15 minutes                                                                                                    | •                                                                        | Other guests phone nu                                     | Imbers                                                               |                 |         |
| ✓ Reservations ▲ Tables/Seats             | POOKING LIMIT                                                                                                    |                                                                          | Vaccination Status                                        |                                                                      |                 |         |
| 🛱 Reservation limits                      | BOOKING LIMIT                                                                                                    |                                                                          |                                                           |                                                                      |                 |         |
| % Offers                                  | Pace your guests. Set the max amou<br>interval                                                                          | nt of guests allowed to book per                                         |                                                           |                                                                      |                 |         |
| ♠ Notifications                           | + Booking limit                                                                                                    |                                                                          |                                                           |                                                                      |                 |         |
| 😭 Account                                 |                                                                                                    |                                                                          |                                                           |                                                                      |                 |         |
| ${ {oldsymbol { 	heta } } }$ Integrations |                                                                                                    |                                                                          |                                                           |                                                                      | SAVE            |         |
| oo many guests in house?                  | Designed by Hospitality Digital GmbH. All rights re-                                                                    | served.                                                                  | FAQ                                                       | Terms of use   Imprint   Data privac                                 | cy   Privacy Se | ettings |

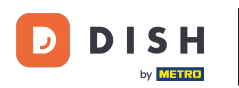

### Po dostosowaniu ustawień kliknij ZAPISZ, aby zastosować zmiany.

| <b>DISH</b> RESERVATION                         |                                                                                                    |                                                                                                 | <b>*</b> °                                         | Test Bistro Training 🕤                  | ** ~ •             |
|-------------------------------------------------|----------------------------------------------------------------------------------------------------|-------------------------------------------------------------------------------------------------|----------------------------------------------------|-----------------------------------------|--------------------|
| Reservations                                    | What is the duration of a visit at your of A table will be marked occupied for this General setting                                                                                                    | estaurant?<br>period of time.                                                                   |                                                    |                                         | ie maget.          |
| ¶1 Menu                                         | Show duration in guest confirmatio                                                                                                    | n and widget                                                                                    | COVID-19 Guest Information                         | )<br>fall quarte of a reconcition you a |                    |
| 🐣 Guests<br>🕲 Feedback                          | Would you like your guests to set the output of the set of the set | duration of their stay?<br>e to change the default duration<br>in the widget. In this scenario, | here which data should be coll                     | lected in the widget                    | anactivate         |
| 🗠 Reports<br>✿ Settings ◄                       | No                                                                                                    | •                                                                                               | Other guests names                                 |                                         |                    |
| <ul> <li>Hours</li> <li>Reservations</li> </ul> | Should customers be able to reserve in 15 minutes                                                                                                    | n 15, 30, or 60 minute intervals?                                                               | Other guests addresses Other guests phone numbries | ers                                     |                    |
| A Tables/Seats                                  | BOOKING LIMIT                                                                                                    |                                                                                                 | Vaccination Status                                 |                                         |                    |
| ℅ Offers<br>Notifications                       | Pace your guests. Set the max amoun interval                                                                                                    | of guests allowed to book per                                                                   |                                                    |                                         |                    |
| র্শ Account<br>🔗 Integrations                   |                                                                                                    |                                                                                                 |                                                    |                                         | SAVE               |
| oo many guests in house?                        | Designed by Hospitality Digital GmbH. All rights rese                                                                                                    | rved.                                                                                           | FAQ   T                                            | erms of use   Imprint   Data privac     | y Privacy Settings |

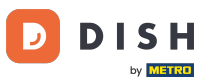

#### To wszystko. Ukończyłeś samouczek i teraz wiesz, jak zarządzać ustawieniami rezerwacji.

| <b>DISH</b> RESERVATION                         |                                                                                   | 🌲 Test Bistro Training 🕤 🛛 🏄 🗸 🕞                                                                         |
|-------------------------------------------------|-----------------------------------------------------------------------------------|----------------------------------------------------------------------------------------------------|
| Reservations                                    | CHANNELS                                                                          | LEAD TIME                                                                                                |
| Ħ Table plan                                    | Through which channels would you like to receive online reservations?             | How many days in advance can a reservation be made? 365 days in advance                                  |
| ۲ <b>۱</b> Menu                                 |                                                                                   | How much notice is needed for an online reservation?                                                     |
| 🐣 Guests                                        | Online Widget Reserve with Facebook                                               | 2.0 hours                                                                                                |
| Feedback                                        | Activate now                                                                      | ADMINISTRATION                                                                                           |
| 🗠 Reports                                       |                                                                                   | Up to what group size would you like reservations to be automatically confirmed?                         |
| 🌣 Settings 👻                                    | G                                                                                 | 6 people •                                                                                               |
| <ul> <li>Hours</li> <li>Reservations</li> </ul> | Reserve with Google                                                               | Would you like to allow your guests to select the area they are seated in themselves?                    |
| 🛱 Tables/Seats                                  |                                                                                   | Yes                                                                                                    |
| 🛱 Reservation limits                            | You don't want to receive any reservations via your DISH Website                  |                                                                                                    |
| <b>%</b> Offers                                 | anymore? With one click, you can disable the DISH Reservation in<br>DISH Websited | ENGAGEMENT                                                                                               |
| ♠ Notifications                                 |                                                                                   | How many minutes/hours in advance would you like to remind your quests about their uncoming reservation? |
| \Lambda Account                                 | Remove                                                                            | 2.0 hours in advance                                                                                     |
|                                                 | CAPACITY                                                                          | Would you like to receive feedback from your guests about their dining experience?                       |
| Too many guests in house?                       | What is the maximum group size for reservations via the reservation widget?       | Yes                                                                                                    |

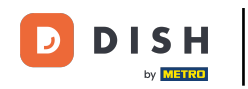

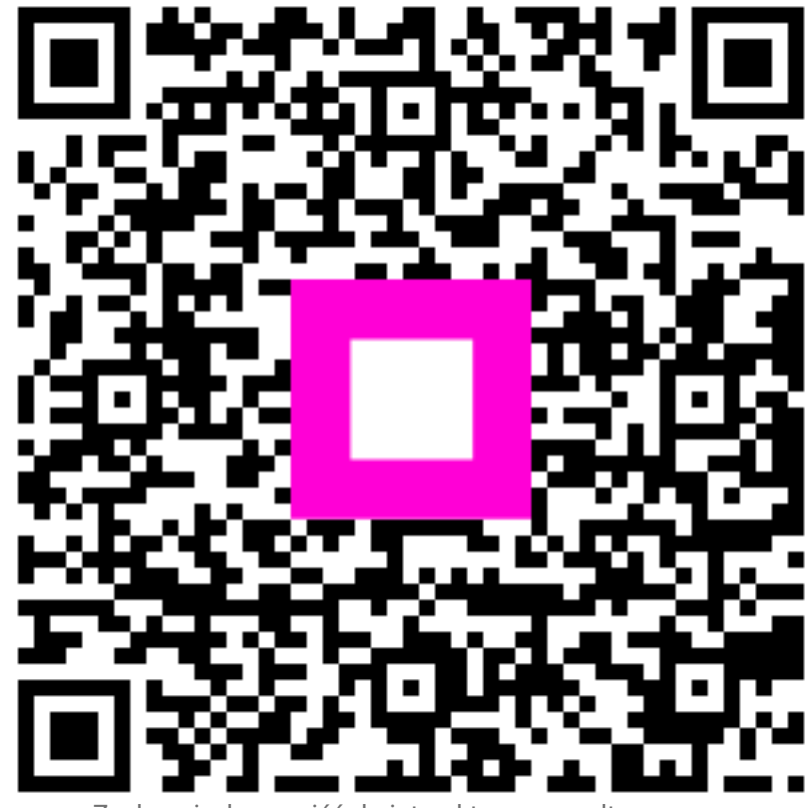

Zeskanuj, aby przejść do interaktywnego odtwarzacza